#### Zajęcia I - PRZEGLĄDARKI GENOMOWE: UCSC oraz ENSEMBL

# Ćw. 1

Sprawdź jaki efekt na sekwencję białka mają wariacje SNP w mysim genie BRCA1 (breast cancer type 1 susceptibility protein)

- 1. Otwórz Genome Browser (<u>www.genome.ucsc.edu</u>)
- 2. Przejdź do zakładki Genomes i wybierz genom myszy, assembly July 2007
- 3. Wyszukaj gen Brca1 (użyj podpowiedzi wyświetlanych podczas wpisywania)
- 4. Zresetuj ustawienia (przyciski "defaut tracks" oraz "default order")
- 5. Obejrzyj strukturę genu, zwróć uwage na ścieżkę SNPs (128)
- 6. Obejrzyj szczegóły ścieżki SNPs (128) (na dole ekranu)
- 7. Rozwiń i obejrzyj dostępne opcje formatowania ścieżki. Z opcji kolorowania wybierz Color

**Specification: Function**. Zmień **wszystkie typy SNP** na **czarny**, oprócz **Coding-NonSynonymous** dla których wybierz **blue** 

- 8. Wybierz tryb wyświetlania ścieżki na pack ( na górze strony )
- 9. Sprawdź różnice w prezentowaniu scieżki
- 10. Wybierz pierwszy od lewej niebieski SNP (rs28273098)
- 11. Obejrzyj informacje które dla niego zostały zgromadzone w genome browser
- Przejdź do bazy danych **dbSNP**. Sprawdź jaka zmiana aminokwasu jest powiązana z tym SNP i zapisz do protokołu.

## Ćw. 2

#### Wizualizacja SNP w Ensembl

- 1. Przejdź do strony ensembl: <u>www.ensembl.org</u>
- 2. Wybierz genom myszy i znajdź gen Brca1. Z karty genu przejdź do jego lokalizacji (Location)
- 3. Włącz wyświetlanie ścieżki Sequence variants. Aby to zrobić, wybierz z menu po lewej "Configure this page". Po lewej stronie znajduje się lista dostępnych ścieżek. Wybierz grupę Variation i sequence variants. Zaznacz ścieżkę Sequence variants (all sources) żeby wyświetlona została w stylu expanded with names.
- 4. Postaraj się znaleźć tą samą zmianę SNP jak w ćwiczeniu 3. Zauważ, że nazwy SNP wyświetlane będą jeżeli okno widoku obejmować będzie mniej niż 10 kb sekwencji.
- 5. Zapisz do protokołu w której przeglądarce genomowej łatwiej było znaleźć poszukiwaną zmianę SNP?

# Ćw. 3

# Znajdź dane wskazujące na lokalizację promotora ludzkiego genu NRAS (neuroblastoma

# RAS viral (v-ras) oncogene homolog)

- Analogicznie jak powyżej zresetuj genome browser i znajdź w genomie ludzkim (assembly Feb. 2009) gen NRAS (użyj podpowiedzi wyświetlanych podczas wpisywania)
- 2. Zwiększ widziany obszar o 1000 pz z obu stron genu, modyfikując zakres wyświetlanej pozycji
- 3. Pośród listy dostępnych ścieżek znajdź **TFBS Conserved** (w grupie **Regulation**) i wybierz opcję wyświetlania **full**. Pamiętaj że każda zmiana sposobu wyświetlania ścieżek musi zostać zatwierdzona przyciskiem **refresh**
- 4. Przyjrzyj się danym które pojawiły się na wykresie. Zwróć uwagę na kierunek transkrypcji genu.
- 5. Obejrzyj szczegóły dla pierwszego od góry czynnika transkrypcyjnego (**V\$CDC5\_01**). Użyj jego identyfikatora **SwissProt** aby dowiedzieć się o jego funkcji w bazie **Uniprot**

(www.uniprot.org). Zanotuj znalezione funkcje w protokole.

# Ćw. 4

## Dane regulatorowe w Ensembl

- 1. Spróbuj powtórzyć ćwiczenie 5 w bazie Ensembl. W celu wyświetlenia miejsc wiązania czynników transkrypcyjnych użyj grupy ścieżek **regulation** i w jej ramach **Open chromatin and TFBS**.
- Podczas włączania ścieżki włącz filtr dostępnych danych ograniczając je do Transcription Factor. Czy możesz znaleźć ten sam czynnik transkrypcyjny który analizowaliśmy w ćwiczeniu 5? Następnie włącz wszystkie dostępne dane (Enable/disable all) i ustaw sposób wyświetlania na Both (Peaks oraz Signal).
- 3. Porównaj sposób prezentacji danych pomiędzy przeglądarkami genomowymi. Zapisz do protokołu którą z przeglądarek uważasz za bardziej przydatną do analizy miejsc wiązania czynników transkrypcyjnych i dlaczego?

## ćw. 5

# Znajdź gen ulegający alternatywnemu składaniu mRNA na podstawie danych z wysokoprzepustowego sekwencjonowania

- 1. Otwórz genome browser (human, assembly hg19 wyszukaj ludzki gen **TSPAN2** i przywróć domyślne ustawienia wyświetlania.
- 2. Z dostępnych ścieżek znajdź Burge RNA-seq (w grupie Expression)
- 3. Wejdź w ustawienia ścieżki i wybierz nastepujące opcje:
  - Ustaw Raw Signal na full
  - Ustaw Alignments na hide

- Wybierz podścieżki (subtracks): Adipose, Brain, Breast, Colon, Heart, Liver, LymphNode, SkelMuscle, Testes
- Zatwierdź zmiany przyciskiem submit
- 4. Zidentyfikuj różnice w ekspresji genu **TSPAN2** pomiędzy tkankami. Zapisz do protokołu ile egzonów ulega alternatywnemu składaniu?

## ćw. 6

#### Wizualizacja własnych ścieżek z danymi

- 1. W nowym oknie przeglądarki pobierz pliki do ćwiczeń z adresu: <u>www.combio.pl</u>, zakładka Teaching
- 2. Otwórz genome browser i zresetuj ustawienia.
- 3. Wybierz genom człowieka Homo sapiens (assembly Feb. 2009)
- 4. W genome browser wybierz przycisk add custom tracks
- 5. Wybierz przycisk wybierz plik
- 6. Wybierz plik z rozszerzeniem .wig.tar.gz
- 7. Kliknij submit
- 8. Kliknij nazwę ścieżki i edytuj konfigurację dodając:

track type=wiggle\_0 name="normal\_MCF" description="normal" visibility=full autoScale=on alwaysZero=on maxHeightPixels=50:50:5 color=0,120,0

- 9. Powtórz czynność z plikiem dla linii komórkowej HCC1937 zmieniając nazwę na "tumor\_HCC1937"
- 10. Pojawi się lista dodanych ścieżek, kliknij go to genome browser
- 11. Zlokalizuj dodaną ścieżkę na wykresie i w liście ścieżek
- 12. Wyszukaj gen AFAP-AS1
- 13. Znajdź różnicę pomiędzy wprowadzonymi ścieżkami i zinterpretuj wyniki

Szczegółowe opcje konfiguracyjne opisane są pod adresem:

http://genome.ucsc.edu/goldenPath/help/hgTracksHelp.html#CustomTracks

#### ćw. 7

#### Tworzenie własnych ścieżek w formacie BED

UWAGA: sposób tworzenia własnych ścieżek wraz z formatami danych opisany jest na stronie <u>http://genome.ucsc.edu/goldenPath/help/hgTracksHelp.html#CustomTracks</u>

1. Otwórz notatnik

2. Wprowadź trzy linie zawierające zakresy danych w taki sposób, żeby wyświetlić na chromosomie 1 trzy linie o długości 100 pz z odstępem 100 pz. Minimalny format linii danych BED to :

chromosom start koniec nazwa punktacja nić np. chr22 1000 1100 linia1 0 +

3. W przypadku wyświetlania plików BED w UCSC Genome Browser można ustawić sposób graficznego wyświetlania ścieżki. Jest to możliwe dzięki dodaniu pierwszej konfiguracyjnej linii uzupełnionej swoimi danymi. Zwróć uwagę na fakt, że wokół znaku "=" nie powinno być spacji. Jeśli w polach **name** lub **description** chcesz umieścić kilka słów, musisz umieścić je w cudzysłowie:

track name= description=

- 4. Możesz również skonfigurować ścieżkę tak, aby **genome browser** automatycznie przeniósł cię do właściwego miejsca na chromosomie po załadowaniu ścieżki. W tym celu jako pierwszą linię wprowadź linię **browser** w następujący sposób (dla powyższego przykładu linii BED, w ćwiczeniu wprowadź własną nazwę chromosomu i pozycję) : np. browser position chr22:1000-1100
- 5. Zapisz plik z rozszerzeniem .bed
- 6. Załaduj go do genome browser
- 7. Sprawdź czy wyświetlony obraz odpowiada zamierzeniom
- 8. Spróbuj wprowadzić modyfikacje do twojego pliku BED zmiany ustawień, kolorów oraz zmiany ilości danych. Wynik swoich eksperymentów wklej do protokołu w formacie pliku BED (zawartość).

## Ćw 8

#### Wyświetlanie własnych ścieżek w Ensembl

- 1. Załaduj stworzoną przez siebie ścieżkę BED do Ensembl. W tym celu wybierz genom dla którego tworzona była ścieżka. Wybierz opcję **Add your data** z menu. Jako **data format** wybierz BED. Załaduj plik.
- 2. Zapisz do protokołu czy udało się wyświetlić dane zawarte w pliku BED? Jakie różnice w wyświetlaniu ścieżek udało ci się zauważyć? Który ze sposobów jest dla ciebie bardziej czytelny?